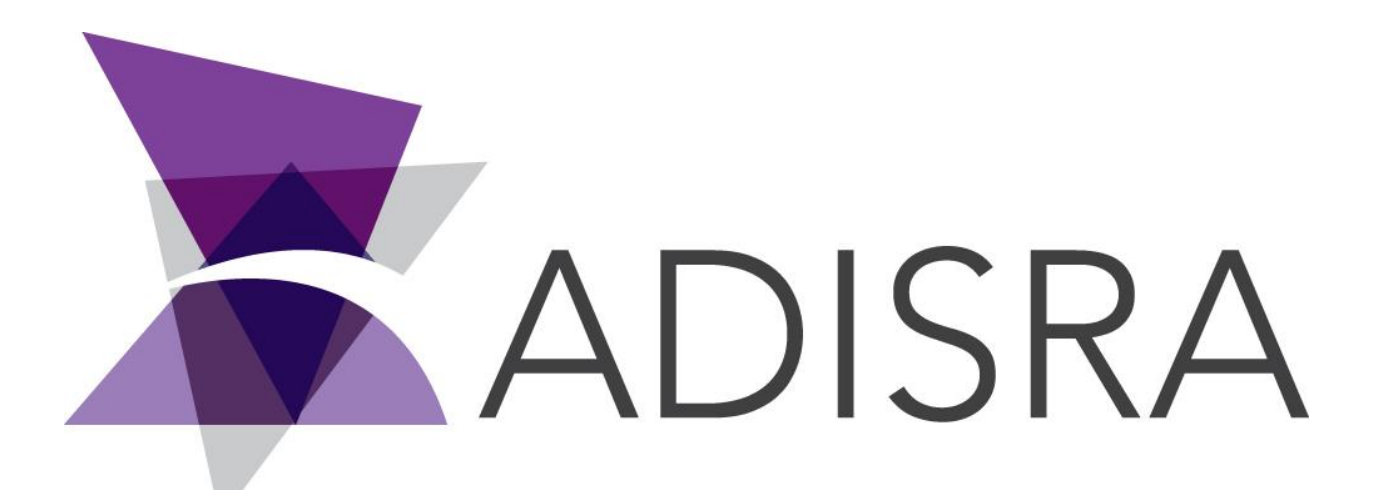

# **ADISRA®** SmartView

## How to Install and Run the Viewer

#### **Document Information**

| Software Version: | 4.0.3.5          |
|-------------------|------------------|
| Creation Date:    | August, 2022     |
| Last Edit Date:   | 18, August, 2022 |
| Version:          | 1.0              |
|                   | 97               |

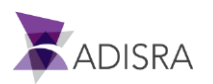

### 1. Purpose of this article

This article aims to show you how to install and run Viewer.

#### 2. How to Install Viewer

ADISRA SmartView requires .NET 5 to run. Please follow the direction below to install the .NET 5 and ADISRA SmartView.

1. Install the ASPNET Core Runtime (x64 or x86) located in the installation folder.

| 📙   🔄 🔜 🖛   ADISRA SmartView                                 | _ | ×   |
|--------------------------------------------------------------|---|-----|
| File Home Share View                                         |   | ~ ? |
| ← → · ↑ 🔄 › ADISRA Smar › · ♂ O Search ADISRA SmartView      |   |     |
| 1. ADISRA SmartView Pre-requisites_OPCCoreComponents_x64     |   |     |
| 1. ADISRA SmartView Pre-requisites_OPCCoreComponents_x86     |   |     |
| 2. ADISRA SmartView Pre-requisites_AspnetcoreRuntime_x64     |   |     |
| 2. ADISRA SmartView Pre-requisites_AspnetcoreRuntime_x86     |   |     |
| 3. ADISRA SmartView Pre-requisites_WindowsdesktopRuntime_x64 |   |     |
| 3. ADISRA SmartView Pre-requisites_WindowsdesktopRuntime_x86 |   |     |
| ADISRA SmartView                                             |   |     |
| (China                                                       |   |     |

2. Install the Windows Desktop RunTime (x64 or x86) located in the installation folder.

| 📙   🔄 📙 🛨   ADISRA SmartView                                                                                                    | _ | ×   |
|----------------------------------------------------------------------------------------------------|---|-----|
| File Home Share View                                                                                                    |   | ~ ? |
| $\leftarrow$ $\rightarrow$ $\checkmark$ $\bigstar$ ADISRA Smar $\checkmark$ $\checkmark$ $\eth$ $\checkmark$ Search ADISRA SmartView |   |     |
| 1. ADISRA SmartView Pre-requisites_OPCCoreComponents_x64                                                                             |   |     |
| 1. ADISRA SmartView Pre-requisites_OPCCoreComponents_x86                                                                             |   |     |
| 2. ADISRA SmartView Pre-requisites_AspnetcoreRuntime_x64                                                                             |   |     |
| 2. ADISRA SmartView Pre-requisites AspnetcoreRuntime x86                                                                             |   |     |
| 3. ADISRA SmartView Pre-requisites_WindowsdesktopRuntime_x64                                                                         |   |     |
| 3. ADISRA SmartView Pre-requisites_WindowsdesktopRuntime_x86                                                                         |   |     |
| a ADISRA SmartView                                                                                                    |   |     |
|                                                                                                    |   |     |
|                                                                                                    |   |     |
|                                                                                                    |   |     |
|                                                                                                    |   |     |
|                                                                                                    |   |     |

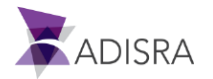

3. After installing the above frameworks, click on the executable "ADISRA SmartView.exe" to install the ADISRA SmartView. Run the installer as administrator.

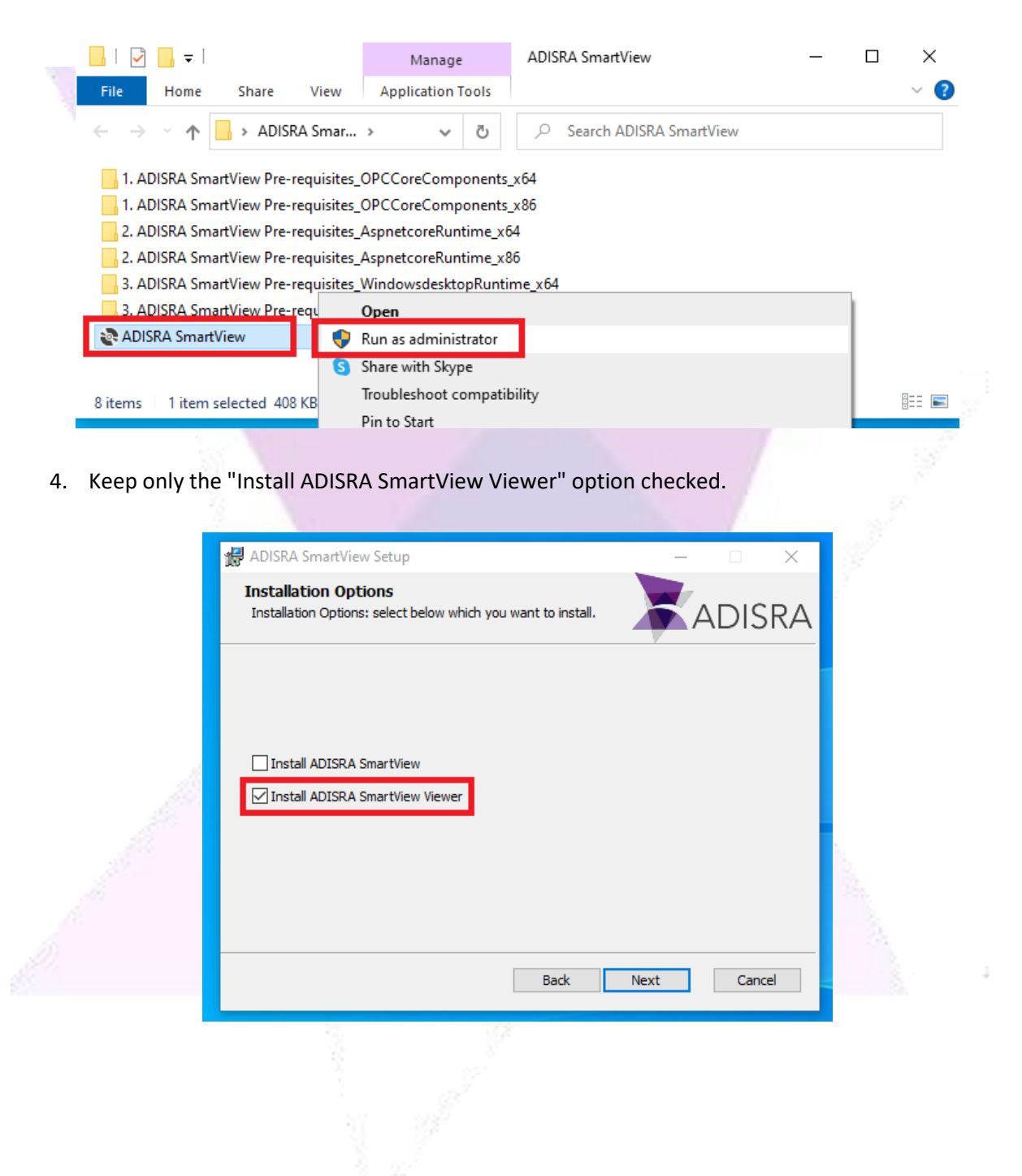

#### 3. How to run Viewer

1. After installing Viewer, open the viewer as shown in the image below.

| 1000 | All Apps Documents Web M         | iore 🔻 |                        | × |
|------|----------------------------------|--------|------------------------|---|
| 1000 | Best match                       |        |                        |   |
|      | Viewer 2                         |        | <b>A</b>               |   |
|      | Apps                             |        | Viewer                 |   |
| 20   | 🙆 3D Viewer                      |        | Арр                    |   |
| 100  | Event Viewer                     |        |                        |   |
| N    | Settings                         |        | 다 Open                 |   |
| 100  | 윤 Turn on Diagnostic Data Viewer |        | 🗟 Run as administrator |   |
| 8    | 🖙 Choose a default photo viewer  |        | Den file location      |   |
| 100  | Search the web                   |        | -⇔ Pin to Start        |   |
|      | P TeamViewer - Computer Software |        | -⇔ Pin to taskbar      |   |
|      |                                  |        | 🗓 Uninstall            |   |
|      | 𝒫 viewer autodesk                |        |                        |   |
|      | ,∕⊂viewership                    |        |                        |   |
| 1    | ,∕⊂ viewer <b>boss</b>           |        |                        |   |
|      | ,                                |        |                        |   |
|      | ♀ viewerlabs                     |        |                        |   |
| -    |                                  |        |                        |   |

A configuration window will open containing the following settings:
IP: Enter the IP of the runtime machine

**Port:** The port used for communication between the viewer and the runtime. Keep port 9002. **Force Project Download:** Check this option to save the application in the viewer machine. Once this is done, navigation between screens will be faster.

**Save Configuration:** If checked, all settings in the viewer settings window will be saved. Custom Resolution: Sets the resolution of the viewer.

**Test Connection Button:** Tests the connection between the viewer machine and the runtime machine.

**Connect Button:** Opens the viewer Initial Screen. The first opening of the viewer may take a while, as the screens will be downloaded.

| 🔭 Vi  | ewer                                  | —              |                  | ×   |
|-------|---------------------------------------|----------------|------------------|-----|
| IP:   | 192.168.0.110                         |                |                  |     |
| Port: | 9002                                  |                |                  |     |
| ✔ Fo  | rce project downl<br>ve configuration | oad            |                  |     |
| Cu    | ustom Resolution:                     | ● 640<br>● w 1 | 0 x 480<br>280 н | 720 |
|       | Test Connection                       | Co             | nnect            |     |

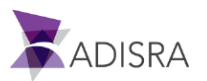